COUNCIL SCHOOL AWARD

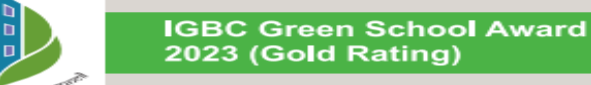

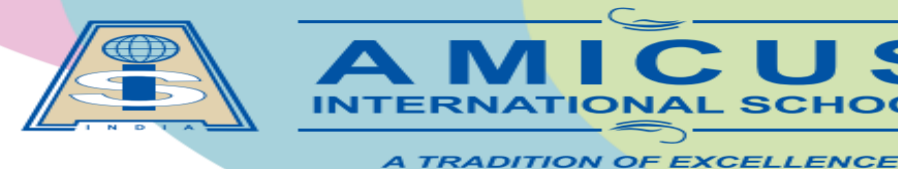

CBSE Affiliation No. 430240 isobharuch@gmail.com ⊕ www.aisbharuch.org

N H No. 48, Luwara, Bharuch 392210 | Ph: 90813 25251

# School's Mobile App

AISB provides the **Mobile App** to deal with the school's activities remotely and would become highly useful for the parents, educators and the school administrators.

Parents are directed to download the school mobile app to get easy access to your ward's

- Academic Reports,
- Fees Pay Receipts,
- Important News / Circulars,
- Homework / Assignments, etc.

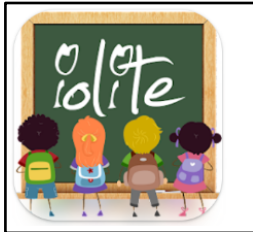

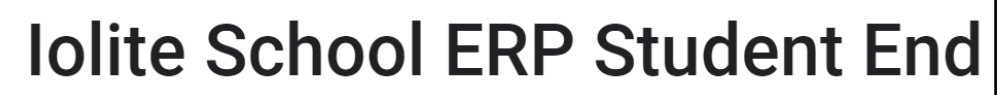

**lolite Softwares** 

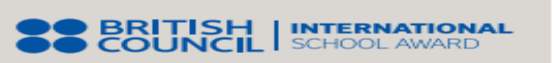

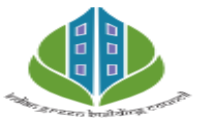

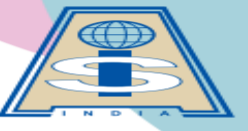

AMICUS INTERNATIONAL SCHOOL

A TRADITION OF EXCELLENCE

N H No. 48, Luwara, Bharuch 392210 | Ph: 90813 25251

CBSE Affiliation No. 430240 aisbharuch@gmail.com 
www.aisbharuch.org

## **Download & Install School's Mobile App**

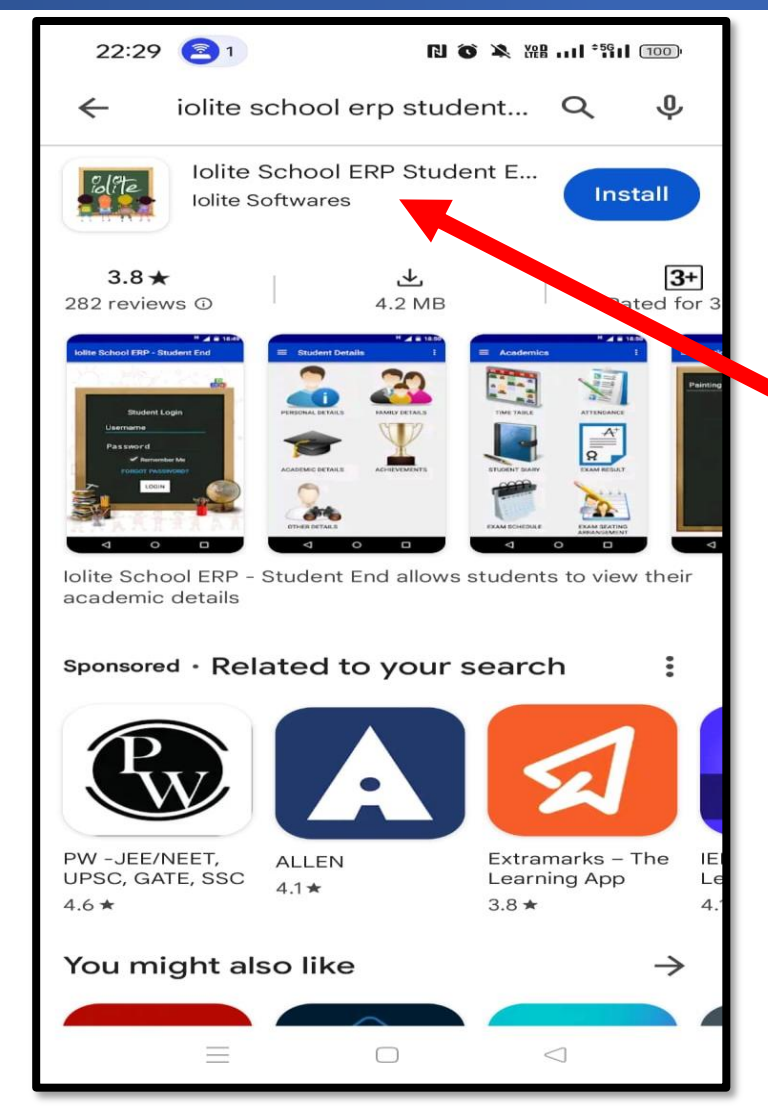

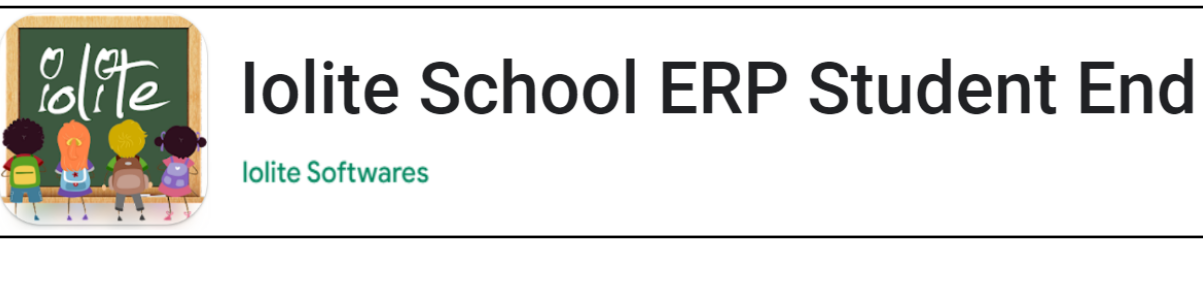

Download & Install "iolite School ERP Student End" mobile app form Play Store/App Store.

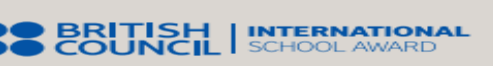

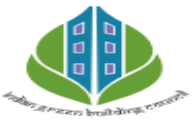

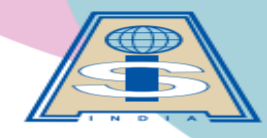

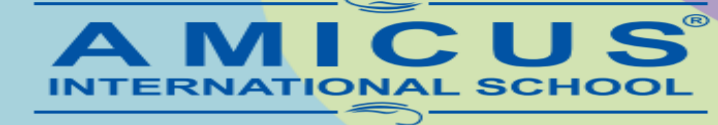

A TRADITION OF EXCELLENCE

CBSE Affiliation No. 430240 implication aisbharuch@gmail.com ⊕ www.aisbharuch.org

N H No. 48, Luwara, Bharuch 392210 | Ph: 90813 25251

### **Enter URL**

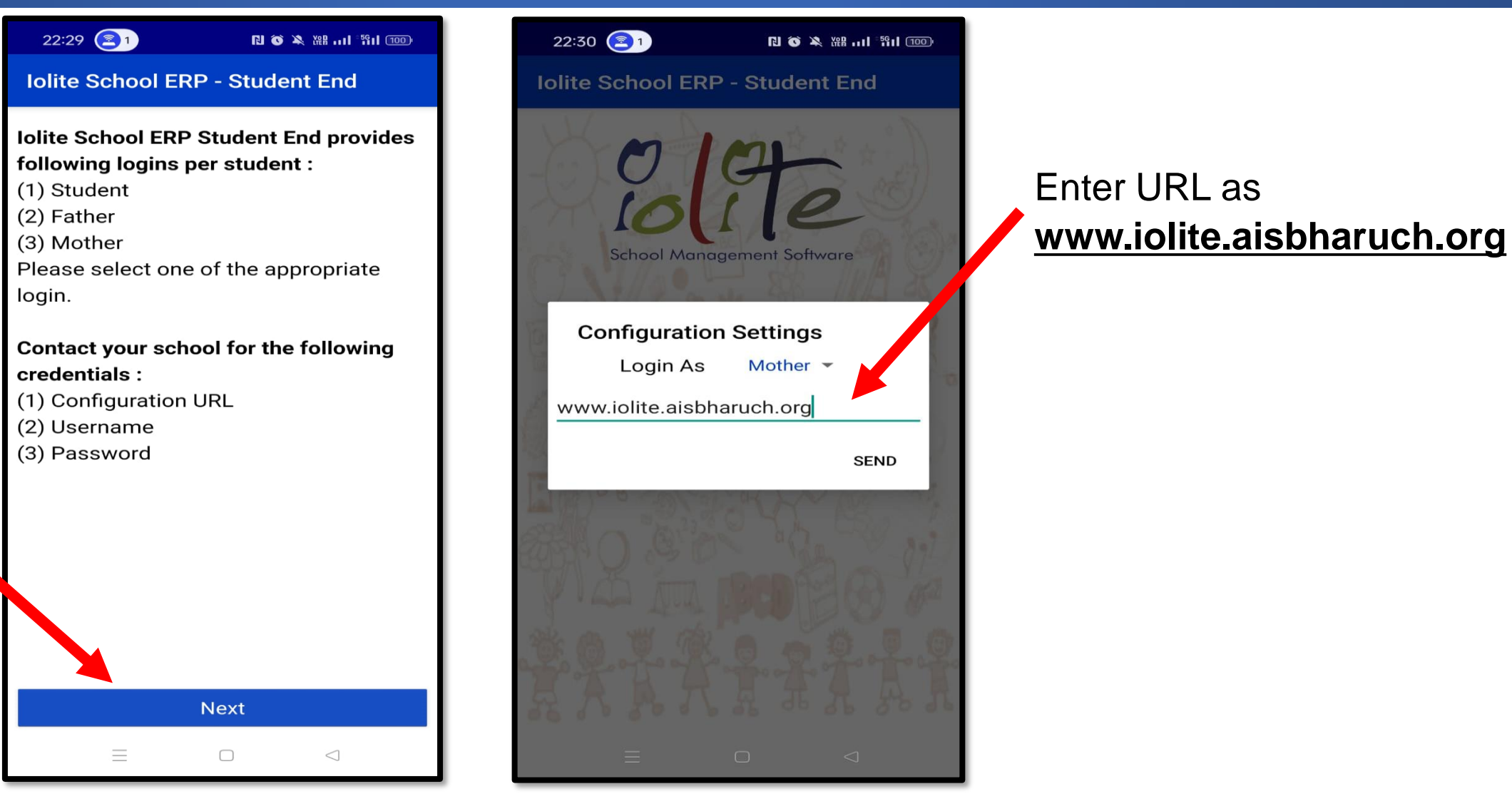

Click on **Next** button

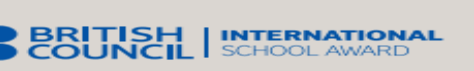

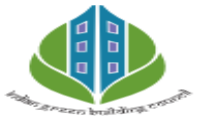

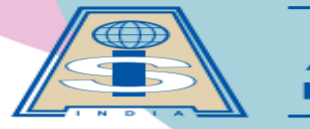

AMICUS INTERNATIONAL SCHOOL

A TRADITION OF EXCELLENCE

N H No. 48, Luwara, Bharuch 392210 | Ph: 90813 25251

## **Enter Login Details**

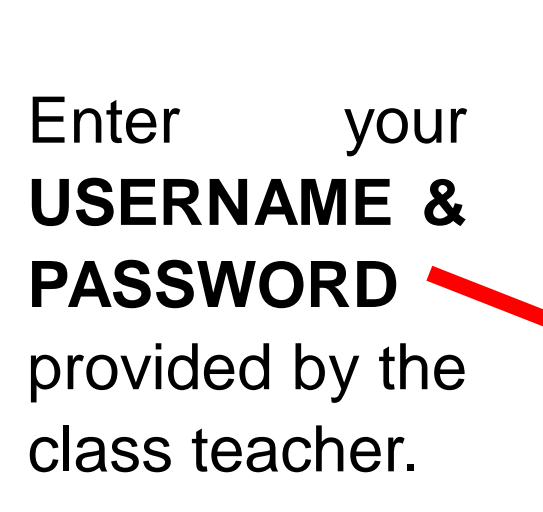

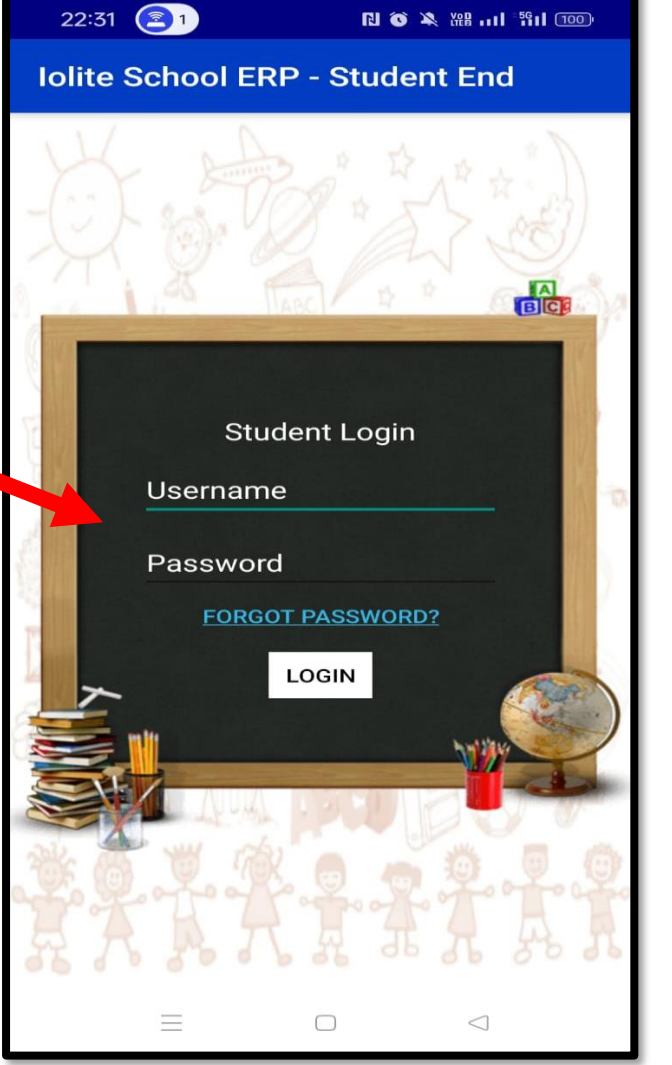

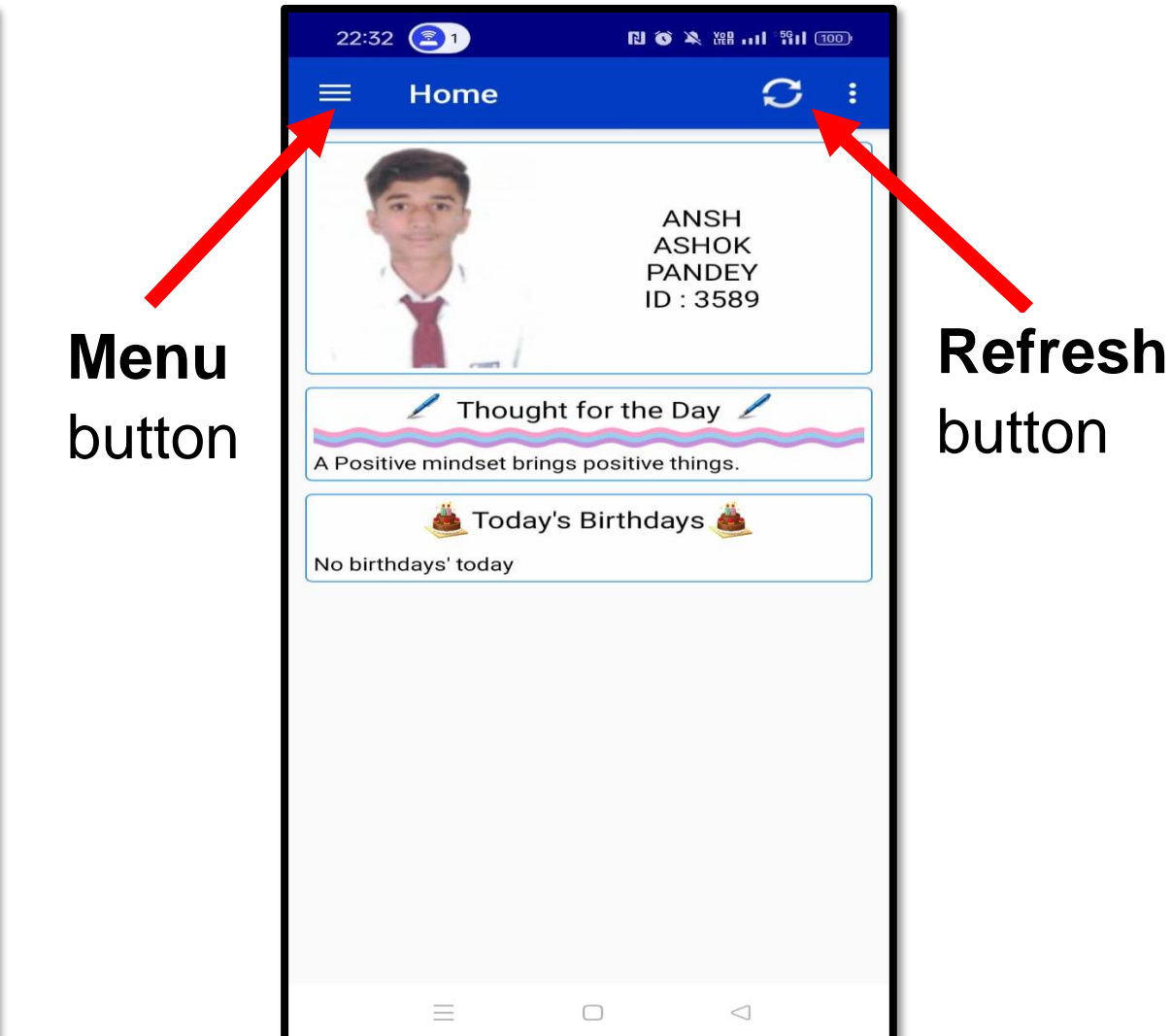

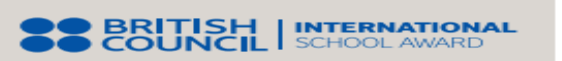

**CBSE** Affiliation No. 430240

🔀 aisbharuch@gmail.com 🛛 🌐 www.aisbharuch.org

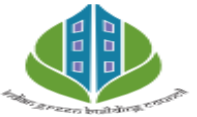

IGBC Green School Award 2023 (Gold Rating)

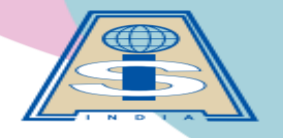

INTERNATIONAL SCHOOL

A TRADITION OF EXCELLENCE

N H No. 48, Luwara, Bharuch 392210 | Ph: 90813 25251

### Menu for App Utilities

| 22:32 🔁 1  |                  | 100 Init*fin ## 🔏 🏹 🕼 |   |   |
|------------|------------------|-----------------------|---|---|
| ÷          | Iolite School E  | ERP                   | C | : |
|            | Home             | t                     |   |   |
| 2          | Student Details  |                       |   |   |
| ₹          | Fees Details     |                       |   |   |
| 1          | Academics        |                       |   |   |
| Notice     | Notice Board     |                       |   |   |
| $\bigcirc$ | Notification     |                       |   |   |
|            | Academic Calenda | r 🔤                   |   |   |
|            | Observation      |                       |   |   |
|            | HW / Assignment  |                       |   |   |
| Logsheet   | Logsheet         |                       |   |   |
|            | Bus Routes       |                       |   |   |
| 1          | Events           |                       |   |   |
| ?          | Queries          |                       |   |   |
| ?          | Privacy Policy   |                       |   |   |
|            |                  | <                     |   |   |

You can download the FEES RECEIPTS

from the school's iolite mobile app after 2-3 working days of making payment of it. (Hard-copy of the fees receipts will not be provided by the school.)

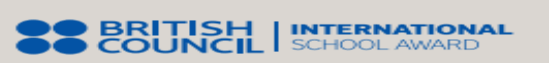

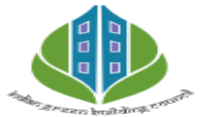

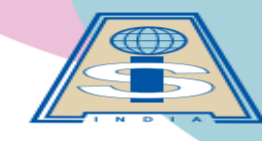

A MICUS NTERNATIONAL SCHOOL

A TRADITION OF EXCELLENCE

N H No. 48, Luwara, Bharuch 392210 | Ph: 90813 25251

# App Utilities (to be regularly checked)

| 10:03 📓               | Ő                                                                                                    | 奈 🎲 🏭 uil uil 82 |
|-----------------------|----------------------------------------------------------------------------------------------------|------------------|
|                       | tice Board                                                                                                    | <b>C</b> :       |
|                       |                                                                                                    |                  |
| and the second second | and the second second s | 20.02.2024       |
| 1st Circ<br>2024      | ular of AISB da                                                                                                    | ted 1st April,   |
|                       |                                                                                                    | 30-03-2024       |
| ANNUA                 | L PLANNER 20                                                                                                    | 24-25            |
|                       |                                                                                                    | 30-03-2024       |
| ACADEI<br>BEGINS      | MIC SESSION 2                                                                                                    | 024-25           |
|                       |                                                                                                    | 23-03-2024       |
| Bus Rou               | utes for 2024-2                                                                                                    | 5                |
|                       |                                                                                                    | 23-03-2024       |
| Book Pr               | rice Details 202                                                                                                    | 4-25             |
|                       |                                                                                                    | 01-03-2024       |
| Timings<br>for 2024   | s, Books and Ur<br>4-25                                                                                                    | niform details   |
|                       |                                                                                                    | 21-02-2024       |
| Circular<br>Facility  | for School Tra<br>for Term-1 202                                                                                                    | nsport<br>4-25   |
|                       |                                                                                                    | 21-02-2024       |
| Circular<br>for Tern  | for School Bru<br>n-1 2024-25                                                                                                    | nch Facility     |
|                       |                                                                                                    | 16-02-2024       |
| JEE Ma<br>AISB        | ins (Jan-2024)                                                                                                    | Toppers of       |
|                       |                                                                                                    |                  |
|                       |                                                                                                    |                  |
| =                     |                                                                                                    | $\triangleleft$  |

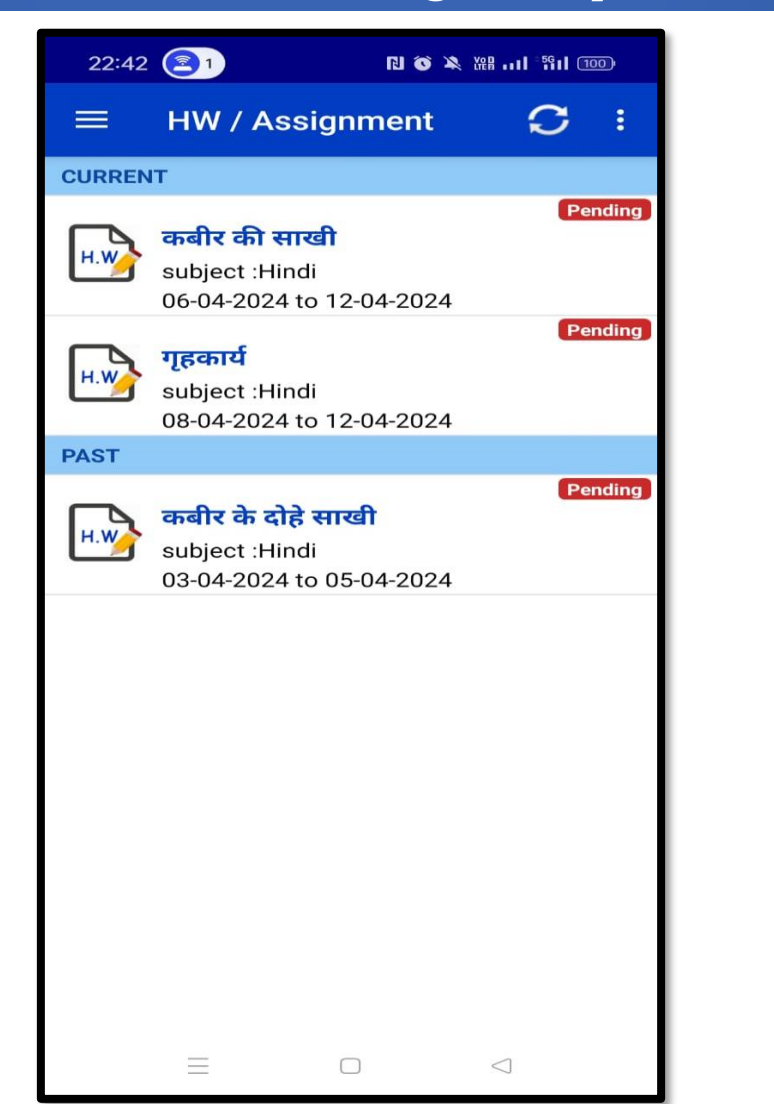

| 08:2       | 5 🏔 📓 📥        | õ 🧟 🕼 III II ( | 100) |
|------------|----------------|----------------|------|
|            | Notification   | C              | :    |
| $\bigcirc$ | FATHER'S DAY C | ARD MAKING     |      |
|            |                |                |      |
|            |                |                |      |
|            |                |                |      |
|            |                |                |      |
|            |                |                |      |
|            |                |                |      |
|            |                |                |      |
|            |                |                |      |
|            |                |                |      |
|            |                |                |      |
|            |                |                |      |
|            |                |                |      |
|            |                |                |      |
|            |                |                |      |

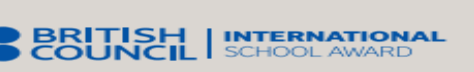

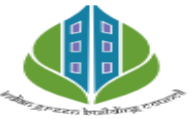

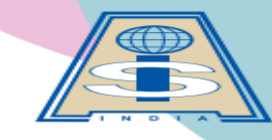

AMICUS®

A TRADITION OF EXCELLENCE

CBSE Affiliation No. 430240 isobharuch@gmail.com ⊕ www.aisbharuch.org

N H No. 48, Luwara, Bharuch 392210 | Ph: 90813 25251

## **App Utilities**

| 1                   |                                                  |         |                    |                 |   |  |
|---------------------|--------------------------------------------------|---------|--------------------|-----------------|---|--|
|                     | 08:23 🐥 🗑 📥                                      |         | õ 🗟 🖓 🕅 mi ul ul 🏾 |                 | Ð |  |
|                     |                                                  | Queries |                    |                 | : |  |
|                     | Subject:                                         |         |                    |                 |   |  |
|                     |                                                  |         |                    |                 |   |  |
|                     | Your Query:                                      |         |                    |                 |   |  |
|                     |                                                  |         |                    |                 |   |  |
|                     | Do you want to send this query to class teacher? |         |                    |                 |   |  |
|                     |                                                  |         | Submit             |                 |   |  |
| Submit your Query / |                                                  |         |                    |                 |   |  |
| Absent note to the  |                                                  |         |                    |                 |   |  |
| class               | tead                                             | cher f  | rom                |                 |   |  |
| here.               |                                                  | =       |                    | $\triangleleft$ |   |  |

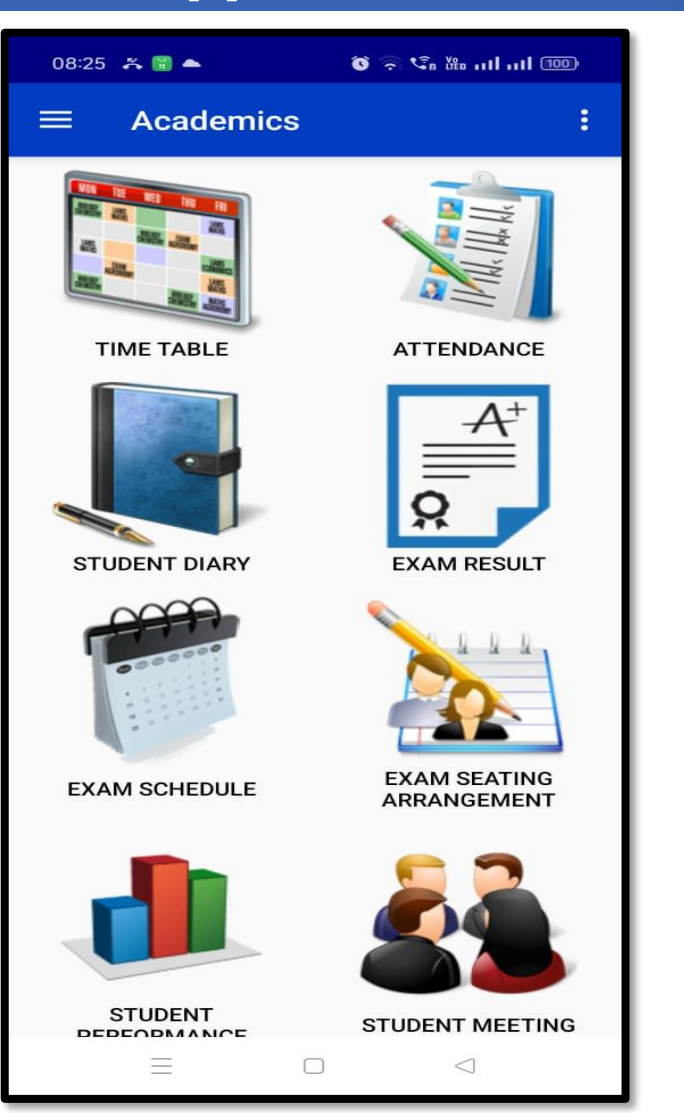

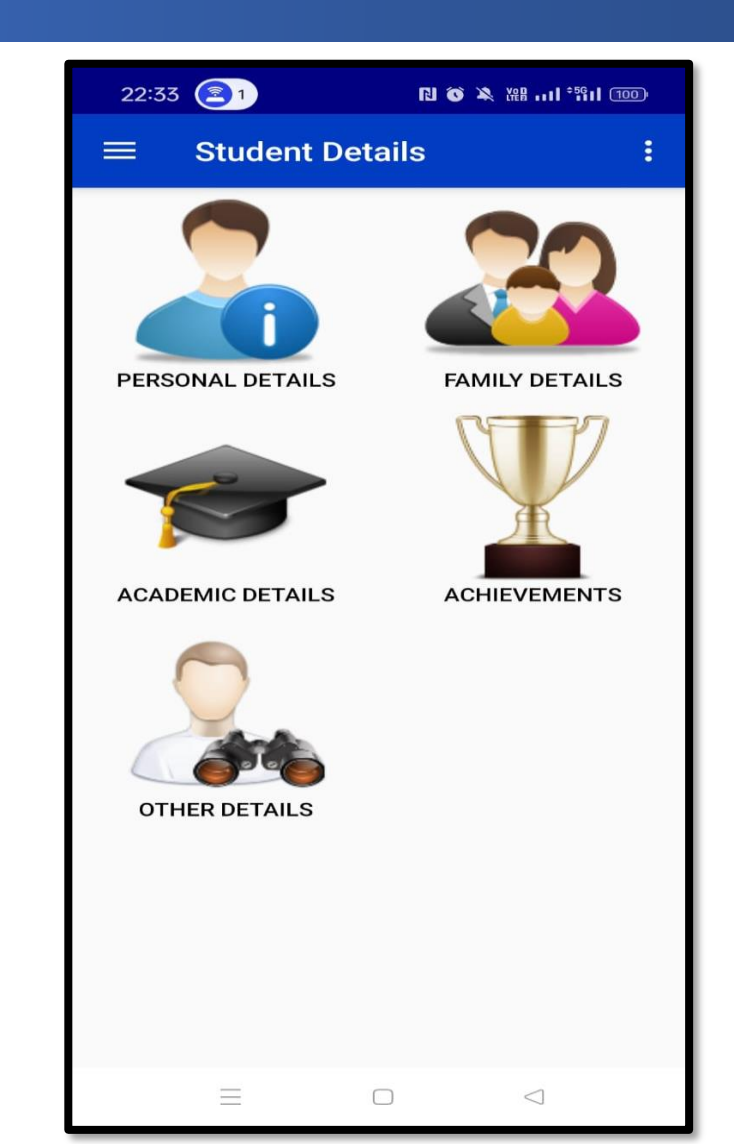